## GUIDA DETTAGLIATA ALL'ACQUISIZIONE DELL'ACCOUNT GMAIL.

La pagina di accesso alla Gmail è presente all'indirizzo <u>http://www.gmail.com</u>. Qui possiamo accedere al servizio inserendo il nostro nome utente e la nostra password oppure se non abbiamo ancora un account Google possiamo procurarcelo registrandoci.

Per questa operazione dobbiamo cliccare sul link Registrati a Gmail.

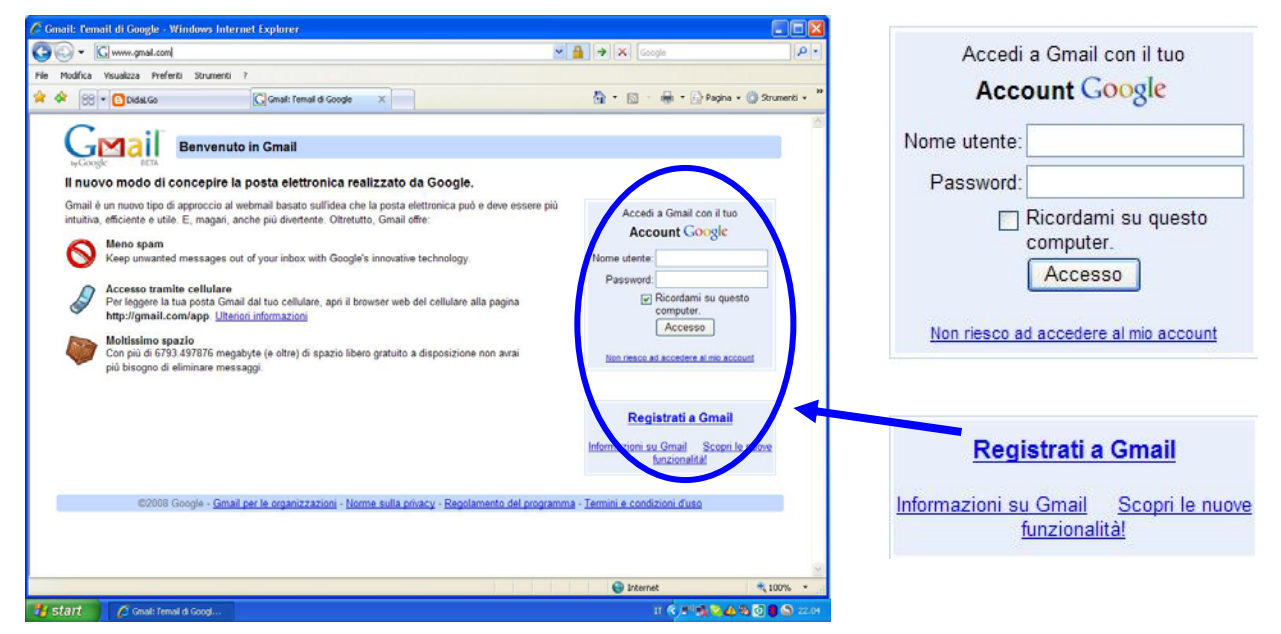

Una volta scelta la voce Registrati a Gmail ci appare la pagina "Crea un account GOOGLE - Gmail".

Qui possiamo compilare il semplice form al fine di ottenere il nostro Account.

| - K https://www.google.com/accounts/NewAccount                                                                                                | t?service-mailbcontinue-http%3A%2F%2                                                      | imal.google.com%21imal 🛩 🔒 👫 🗙 Google   | . م                            |
|----------------------------------------------------------------------------------------------------|-------------------------------------------------------------------------------------------|-----------------------------------------|--------------------------------|
| Modifica Visualizza Preferiti Strumenti ?                                                                                                    |                                                                                           |                                         |                                |
| 😕 88 - 🖸 Dida.Go                                                                                                    | Accounts X                                                                                | 🙆 • 🖾 · 🖷                               | i 🔹 🔂 Pagina + 🔕 Strumenti + 👘 |
| Casil                                                                                                    |                                                                                           |                                         |                                |
| Grea un account C                                                                                                    | Google - Gmail                                                                            | Change Language / Modifica lingua.      | Italiano 💌                     |
| Il tuo account Google ti consente di accedere a<br>eseguire l'accesso qui.                                                                    | Gmail e ad <u>altri servizi Google</u> . Se l                                             | iai giá un account Google, puoi         |                                |
|                                                                                                    |                                                                                           |                                         |                                |
| Inizia a usare Gmail                                                                                                    |                                                                                           |                                         |                                |
| Inizia a usare Gmail<br>Nome:                                                                                                    | ~                                                                                         |                                         |                                |
| Inizia a usare Gmail<br>Nome:<br>Cognome:                                                                                                    |                                                                                           |                                         |                                |
| Inizia a usare Gmail<br>Nome:<br>Cognome:<br>Nome di accesso desiderato:                                                                      | [                                                                                         | @gmail.com                              |                                |
| Inizia a usare Gmail<br>Nome:<br>Cognome:<br>Nome di accesso desiderato:                                                                      | Esempi: PBianchi, Paola Bianchi                                                           | @gmail.com                              |                                |
| Inizia a usare Gmail<br>Nome:<br>Cognome:<br>Nome di accesso desiderato:                                                                      | Esempi: PBlanchi, Paola Blanchi<br>Ventica disponibilità                                  | @gmail.com                              |                                |
| Inizia a usare Gmail<br>Nome:<br>Cognome:<br>Nome di accesso desiderato:<br>Scegli una password:                                              | Esempi: PBlanchi, Paola Blanchi<br>Ventica disponibilità                                  | @gmail.com<br>Sicurezza.della.password, |                                |
| Inizia a usare Gmail<br>Nome:<br>Cognome:<br>Nome di accesso desiderato:<br>Scegli una password:                                              | Esempi: PBianchi, Paola Bianchi<br>Ventica disponibilità<br>Lunghezza minima: 8 caratteri | ©gmail.com<br>Sisurszza.della.password, |                                |
| Inizia a usare Gmail<br>Nome:<br>Cognome:<br>Nome di accesso desiderato:<br>Scegli una password:<br>Re-enter password: (Reinserisci password) | Esempi: PBlanchi, Paola Blanchi<br>Ventica disponibilità<br>Lunghezza minima: 8 caratteri | @gmail.com<br>Siturszza.della.password  |                                |

Proviamo a compilarlo insieme:

- a) Prima di tutto dobbiamo inserire il nostro Nome ed il nostro Cognome. Nel nostro esempio creeremo l'account per Tommaso Cruise, quindi inseriamo nel campo Nome la voce Tommaso e nel campo Cognome la voce Cruise. Attenzione, è corretto inserire il proprio nome e cognome reale sia per una questione di correttezza sia per il fatto che ogni volta che accederemo ai servizi verremo salutati dal servizio stesso con i dati inseriti in questi due campi;
- b) Nome di accesso desiderato. Questo campo è molto importante. La voce che inseriremo in questo campo diventerà il nostro Nome utente e andrà a comporre il nostro indirizzo di posta elettronica

che sarà <u>nomeutente@gmail.com</u>. Nel nostro esempio inseriamo tommaso.cruise e quindi il nostro Nome utente sarà appunto tommaso.cruise ed il nostro indirizzo di posta elettronica sarà tommaso.cruise@gmail.com;

- c) Il nome di accesso desiderato, essendo parte integrante del nostro futuro indirizzo di posta elettronica deve essere univoco ovvero non può essere già il nome utente di un'altra persona. Per questo motivo possiamo verificare la disponibilità del nome utente da noi pensato facendo clic sul tasto Verifica disponibilità. Come per tutti gli indirizzi di posta elettronica gratuiti è molto difficile poter scegliere come nome utente un nome di persona. Quindi, per esempio, non possiamo scegliere come nome utente il nome Gianni, Carlo, Maria ecc... Possiamo scegliere un nome combinato con un numero, con un cognome, scegliere un alias o soprannome. Attenzione, sono consentiti solamente le lettere dalla (A-Z), i numeri dal (0-9) e i punti (.). Quindi non possiamo inserire l'under score \_ o il trattino o altri simboli;
- d) Inseriti i primi tre dati e verificata la disponibilità del nostro nome utente possiamo scegliere la password. Questa può essere composta da lettere (maiuscole e/o minuscole), da numeri o da simboli. Regola da considerare è che deve essere almeno composta da 8 caratteri. Un utile tasto ci indicherà se la password scelta è più o meno efficace. Inserire lettere maiuscole e minuscole e parole non di senso compiuto aiuta ad aumentare l'efficacia della nostra password. Ricordiamoci di inserire due volte la password (nelle due caselle) facendo attenzione a ripeterle esattamente identiche.
- e) Ricordami su questo computer. Possiamo inserire o meno il segno di spunta davanti a questa voce. In caso di scelta il computer che stiamo utilizzando registrerà nella propria memoria la password evitandoci di doverla inserire ogni volta. Naturalmente questo è potenzialmente pericolo perché qualcun altro potrebbe inserire il nostro Nome utente e trovarsi l'accesso alla nostra casella di posta elettronica spianato. Io suggerirei di non spuntare questa voce;
- Possiamo invece inserire il segno di spunta su Abilita Cronologia web che attiverà una funzione di google che ci offrirà migliori risultati nelle nostre ricerche su internet con google a scapito di un minimo di perdita della nostra privacy;

| C Google Accounts - Windows Internet Explorer                              |                                                                                                    |                                                                                                    |               |
|----------------------------------------------------------------------------|----------------------------------------------------------------------------------------------------|----------------------------------------------------------------------------------------------------|---------------|
| G - C https://www.google.com/accounts/NewAccount                           | ?service=mail&continue=http%3A%2F%2F                                                                                               | nail.google.com%2Fmai 💌 🔒 😝 🗙 Google                                                                                                   | 2-            |
| File Modifica Visualizza Preferiti Strumenti ?                             |                                                                                                    |                                                                                                    |               |
| 🔆 🏘 😁 🗸 🖸 DidaLGo 🛛 🕞 Google                                               | Accounts X                                                                                                    | 🏠 🔹 🗟 🔹 🖶 Pagina 🕶 🏠                                                                                                    | Strumenti 🔹 🎇 |
| Il tuo account Google ti consente di accedere a<br>eseguire l'accesso qui. | Gmail e ad <u>altri servizi Google</u> . Se h                                                                                      | ai giả un account Google, puoi                                                                                                    |               |
| Nome:                                                                      | Temmage                                                                                                    |                                                                                                    |               |
| Cognome:                                                                   | Cruise                                                                                                    | <b>→</b> a)                                                                                                    |               |
| Nome di accesso desiderato:                                                | tommaso.cruise<br>Esempi: PBianchi, Paola.Bianchi                                                                                  | @gmail.com                                                                                                    |               |
|                                                                            | Verifica disponibilità                                                                                                    | -0)                                                                                                    |               |
|                                                                            | tommaso.cruise è disponibile                                                                                                    |                                                                                                    |               |
| Scegli una password:                                                       | Lunghezza minima: 8 caratteri.                                                                                                    | Sicurezza della password; Efficace                                                                                                    |               |
| Re-enter password: (Reinserisci password)                                  |                                                                                                    | <b>→</b> ( <b>Q</b> )                                                                                                    |               |
| ©),-+                                                                      | <ul> <li>Ricordami su questo compute</li> <li>La creazione di un account Google<br/>un'esperienza più personalizzata si</li> </ul> | r.<br>attiva Cronologia web. Cronologia web è una funzione che ti offre<br>u Google fornendoti suggerimenti e risultati di ricerca più |               |
| £)-+                                                                       | pertinenti. <u>Ulteriori informazioni</u><br>Abilita Cronologia web.                                                               |                                                                                                    |               |
| Domanda di sicurezza:                                                      | Scegli una domanda                                                                                                    | ×                                                                                                    | ~             |
|                                                                            |                                                                                                    | 😜 Internet 🔹                                                                                                    | 100% •        |
| Start 🖉 Google Accounts - Wi 🦉 homegma                                     | I-creaaccou                                                                                                    | п 🌾 🔊 🗞 🗞 🗖                                                                                                    | 22.09         |

g) Domanda di sicurezza. Questa voce può essere molto utile in caso non ci ricordassimo più la nostra password. Infatti in questo caso il sistema ci proporrà la domanda scelta e ci richiederà la risposta da noi scelta al fine di riconoscerci e fornirci la password dimenticata. Si tratta quindi di una voce importante. Facciamo attenzione alla sua scelta. Per chiarirci le idee in proposito suggerisco di cliccare sulla voce Ulteriori informazioni in maniera da far aprire una utile finestra ricca di consigli per la scelta di questa voce. Scegliamo quindi la domanda tra quelle proposte ed indichiamo la **Risposta**. Nel nostro esempio abbiamo scelto la domanda Qual era il tuo primo numero di telefono ed abbiamo risposto 011303030;

- h) Email secondaria. Anche questo elemento è molto importante. Se possediamo già una mail ci conviene inserirla. Possiamo stare tranquilli che non riceveremo dello spam o altre mail indesiderate inserendo qui il nostro indirizzo di posta elettronica. Inserire l'indirizzo sarà utile in quanto verrà utilizzato per convalidare l'account nel caso in cui si verifichi qualche problema o si dimentichi la password. Anche in questo caso possiamo scegliere il link Ulteriori informazioni per chiarimenti e dettagli.
- i) Ubicazione. In questa voce possiamo indicare la nazione nella quale operiamo. In automatico il sistema comprende che stiamo effettuando la registrazione dall'Italia ed indica la nostra nazione. Il sistema quindi ci fornirà i servizi in lingua italiana.
- j) Eccoci al CAPTCHA ovvero l'immagine della parola composta da lettere distorte. Nel nostro esempio il CAPTCHA può essere risolto indicando la parola discoli. Come viene indicato non importa inserire le lettere in maiuscolo o minuscolo. Questo punto serve al sistema per capire se siamo un software o una persona. L'immagine con una parola scritta con lettere distorte è infatti difficilmente leggibile da un software mentre può essere interpretata da una persona in carne ed ossa. Per i non vedenti il contenuto del CAPTCHA può essere ascoltato cliccando sul simbolo della sedia a rotelle posto alla sinistra della casella in cui inserire la parola.

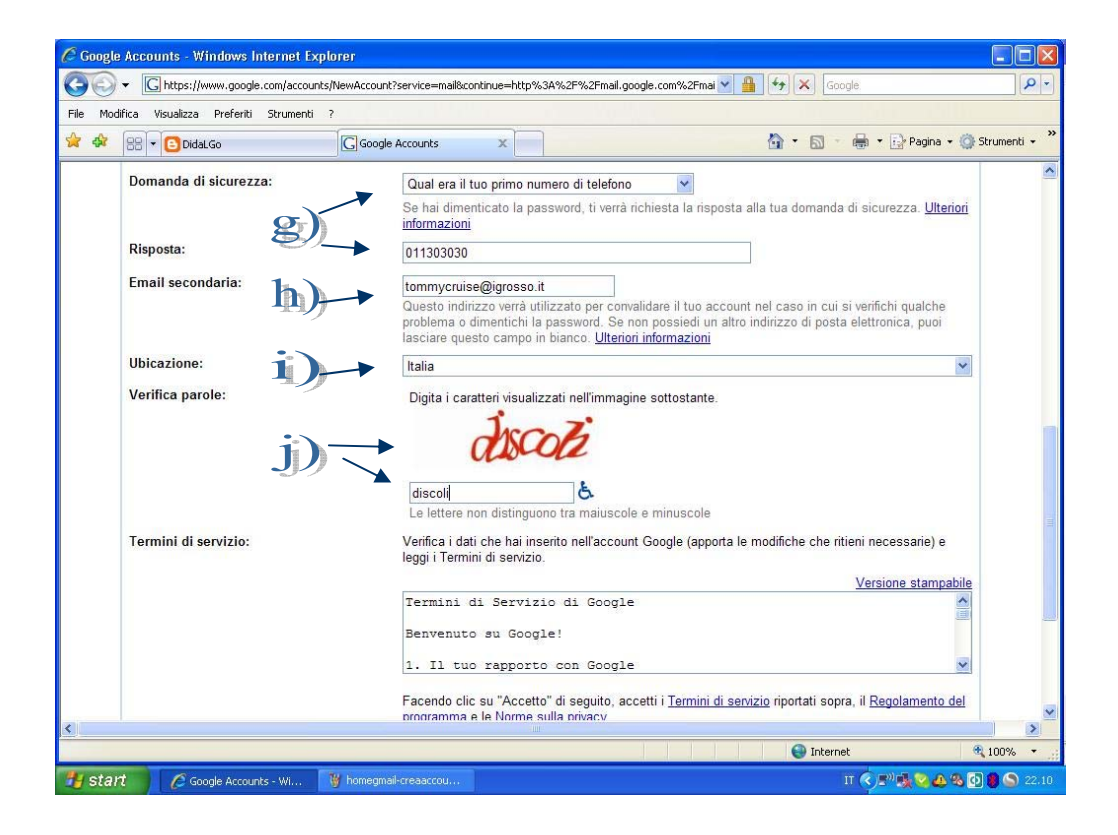

k) Termini del servizio. Quando attiviamo l'account google sigliamo un vero e proprio contratto di servizio che ha delle regole e dei termini ben precisi, quindi è bene dare una bella occhiata a tutti questi elementi. I termini del servizio di Google possono essere letti a video o stampati (cliccando sul link Versione stampabile). Il mio consiglio è quello di non trascurare queste voci ne in questo sito ne in altri siti che offrono servizi gratuiti o a pagamento che vengono attivati a mezzo internet. In questo caso ci troviamo di fronte ad un servizio serio che non nasconde "pericoli" però come dice il detto "fidarsi e bene e non fidarsi e meglio". Quindi leggiamo con attenzione e solo dopo aver acquisito una buona consapevolezza di quanto andiamo a siglare clicchiamo il tasto Accetto Crea il mio account. Ricordiamoci anche di inserire il segno di spunta nello spazio relativo alla legge sulla privacy. Questo segno di spunta deve essere indicato obbligatoriamente se si vuole procedere con la registrazione.

| e Mod | lifica Visualizza Preferiti Strumenti | 7                                                                                                    |                                                                                                    |        |
|-------|---------------------------------------|----------------------------------------------------------------------------------------------------|----------------------------------------------------------------------------------------------------|--------|
| *     | 88 - Dida.Go                          | G Google Accounts ×                                                                                                    | 👌 🔹 🔝 👘 🖷 🕞 Pagina + 🔕 Strum                                                                                                    | enti + |
|       |                                       | lasciare questo campo in bianco. Ulteriori informazioni                                                                                                    |                                                                                                    |        |
|       | Ubicazione:                           | Italia                                                                                                    |                                                                                                    |        |
|       | vernica parole:                       | Digita i caratteri visualizzati nell'immagne sottostante.                                                                                                    |                                                                                                    |        |
|       | Termini di servizio:                  | Venfica i dati che hai inserito nell'account Google (apporta<br>leggi i Termini di servizio.                                                                                                    | le modifiche che ritieni necessarie) e<br>Versione stampabile                                                                                                    |        |
|       |                                       | Benvenuto su Google!<br>1. Il tuo rapporto con Google<br>1.1. Il suo uso di prodotti, software, ser                                                                                                    | vizi e siti web di Google 🗸                                                                                                    |        |
|       |                                       | Pacendo clic su "Accetto" di seguito, accetti i <u>Termini di se</u><br>rogamma e le <u>Itome sulla pracacy</u><br>[2] Ai sensi dell'art. 1341 dei codice chile, futerite approv<br>(Descrizione dal Servicio), 3 (Utilizzo consentito), 4 (C<br>proprietà intellettuale), 9 (instituti ad difaccont), 11 (Ri<br>applicabile, foro competente) delle presenti condizioni | ntizio riportati sopra, il <u>Regolamento del</u><br>a separatamente gli articoli 1<br>ontenuti del Sentizio, 5 (Dinitti di<br>soluzione del Contratto), 13 (Legge |        |
|       |                                       | Accetto. Crea il mio acc                                                                                                    | count.                                                                                                    | >      |

Benissimo. Se abbiamo compilato in maniera corretta ogni voce abbiamo CREATO IL NOSTRO ACCOUNT GOOGLE.

Ci apparirà una pagina di Congratulazioni che ci avvisa che la nostra registrazione è avvenuta correttamente.

Ci vengono offerte anche alcune indicazioni relative al nostro account come il fatto che abbiamo uno spazio molto ampio per archiviare tutti i nostri messaggi (nella pagina appare la voce 2,5 GB mentre nella realtà i giga byte offerti sono più di 6). Ci viene detto che potremo utilizzare il motore di ricerca google per ricercare tra i nostri messaggi. Ci vengono fornite altre indicazioni.

Non ci resta che cliccare sul link **Sono pronto mostrami il mio account** per entrare nella nostra nuova casella di posta elettronica.

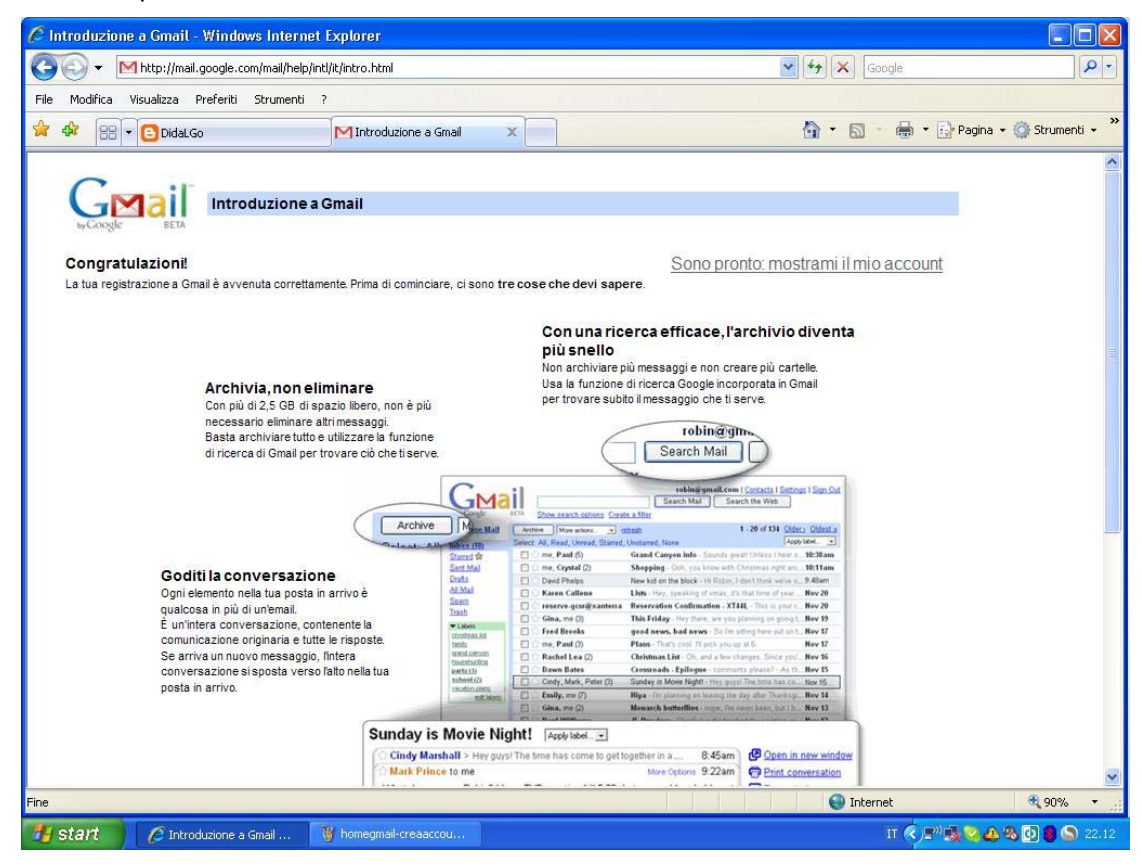

Eccoci pronti per utilizzare il servizio. Questa qui in basso è la videata che ci appare all'apertura della nostra GMAIL.

Un messaggio del team GMAIL ci aspetta. Leggiamolo, magari stampiamolo ed iniziamo ad utilizzare il servizio di posta GMAIL e tutti gli altri servizi offerti dalla COMMUNITY di GOOGLE.

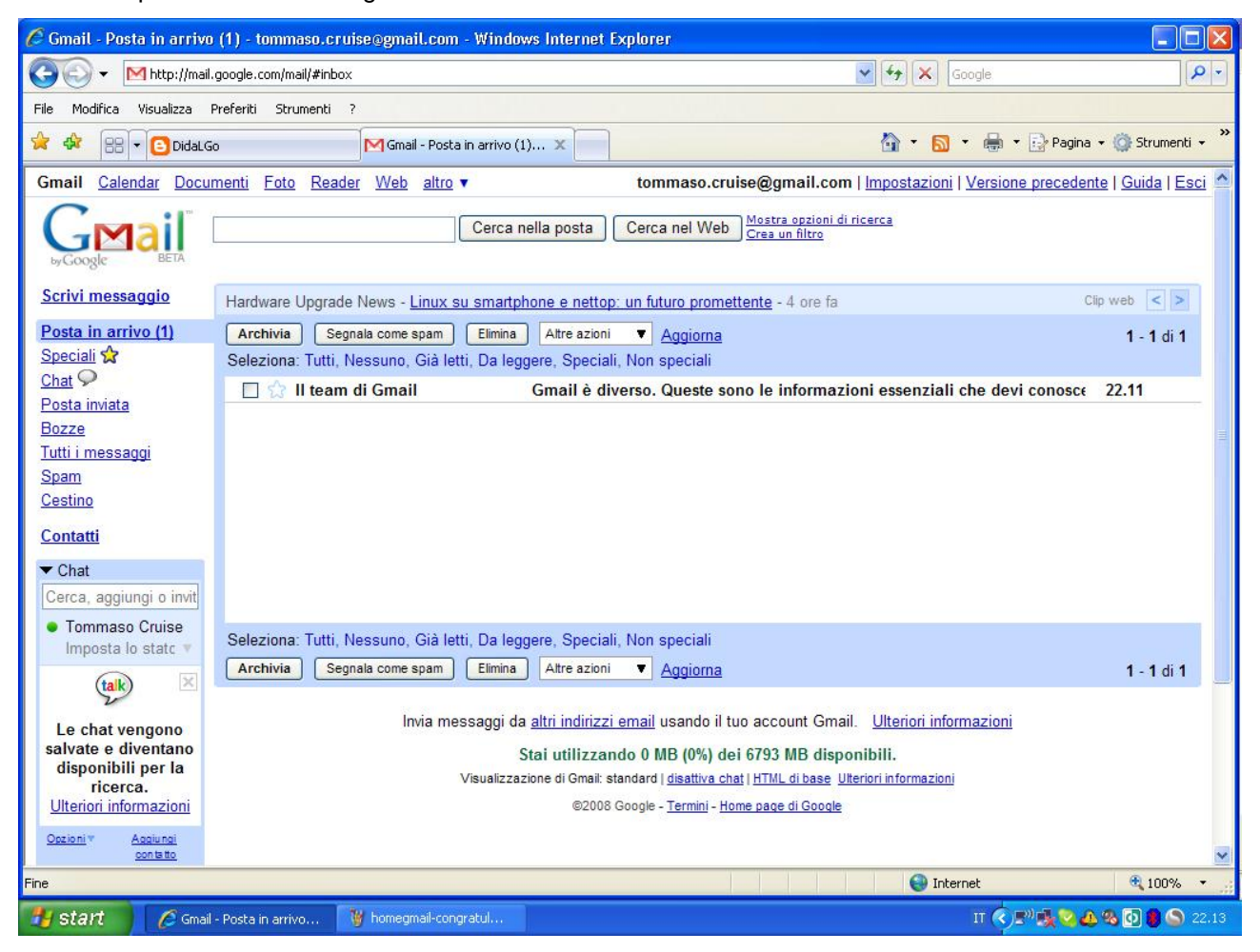

Buon lavoro a tutti...